## MEINE BWB: der Online Mitgliederservice sicher, einfach und kostenfrei. Jetzt registrieren und Vorteile nutzen:

MEINE BWB - Schritt für Schritt zur Anmeldung

- Verträge einsehen und Betriebskosten nachverfolgen
- Kontaktdaten ändern und Mängel einreichen
- eine Mietbescheinigung anfordern

1. Registieren

einen Registrierungscode.

Ihre Verbräuche von Warmwasser- und Wärmemengenzählern oder Heizkostenverteilern verfolgen\*

\*wenn Ihre Wohnung fernauslesbare Messeinheiten hat

... und vieles mehr erledigen Sie unkompliziert und ohne Wartezeiten 24 Stunden am Tag. Nutzen Sie die Vorteile von MEINE BWB und melden Sie sich an.

# Für die Registrierung benötigen Sie einmalig Rufen Sie bitte in Ihrem Browser die Website

Sie erhalten den Registrierungscode in der BWB-Geschäftsstelle von Frau Susam 0211-497533.

| a 5 € a                | o<br>M                | 🔺 https://melnebwb.bwb-eg.de/mleterlogin/registrierung 🚥 🗟 🛧 🔍 🗫                                                                          | hen                                                                                                    |
|------------------------|-----------------------|----------------------------------------------------------------------------------------------------|----------------------------------------------------------------------------------------------------|
|                        |                       | jistrierung                                                                                                    | Geben Sie Ihren <b>Registrierungscode</b><br>und Ihren <b>Nachnamen</b> ein.                                                                                                    |
|                        | Phich<br>II<br>I<br>S | theder Registrienungscode * Noctmanne * E-Mail-Adresee *                                                                                  | Geben Sie Ihre <b>E-Mail-Adresse</b> ein. S<br>ist automatisch Ihr <b>Benutzername.</b>                                                                                                    |
|                        | •                     | E-Mail-Admisse bestlätigen * Passwort *                                                                                                   | Das <b>Dasswort</b> für den Zugang zu                                                                                                    |
|                        | A<br>Ich<br>Regi      | Passwort-Bestitigung * stimme dem elektronischen Dokumentenerheit zu. * @ stilleren Abbrechen                                             | MEINE BWB können Sie selbst wählen<br>Aus Sicherheitsgründen muss das<br>Passwort folgende Kriterien erfüllen:<br>– Länge von mindestens acht Zeicher                                                                                              |
| 2020 · E<br>Wichtig is | Bearnt                | en Wohnunge Baugenosserechst eG - Nutzungsbeidingungen - Dutenschutzerklärung - Impressum<br>Jetzt die Registrierung<br>hier abschließen. | <ul> <li>davon mindestens ein Groß-<br/>buchstabe und mindestens ein<br/>Kleinbuchstabe</li> <li>mindestens eine Ziffer</li> <li>mindestens ein Sonderzeichen<br/>(z.B. Fragezeichen, Ausrufezeichen<br/>Unterstrich, Bindestrich etc.)</li> </ul> |

www.bwb-eg.de auf. Klicken Sie in der Menüleiste auf MEINE BWB. Folgen Sie dann dem Link »Zur Registrierung«.

Nun erscheint die folgene Registrierungs-Maske:

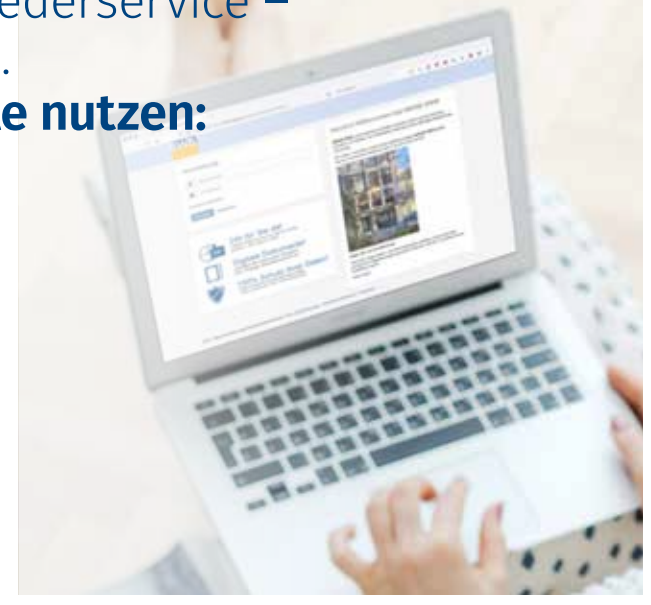

### 2. Anmeldung bestätigen

Nach der Registrierung erhalten Sie eine E-Mail. Klicken Sie auf den Link: Ihre Registrierung für MEINE BWB ist nun bestätigt und abgeschlossen. Haben Sie keine E-Mail erhalten, schauen Sie bitte in Ihrem Spam-Ordner nach.

#### 3. MEINE BWB nutzen

Sie können sich mit Ihrer **E-Mail-Adresse** und Ihrem **Passwort** über jedes Ihrer Geräte anmelden: Computer, Laptop, Tablet oder Smartphone. Greifen Sie jederzeit auf die Informationen und Dienstleistungen der BWB zurück.

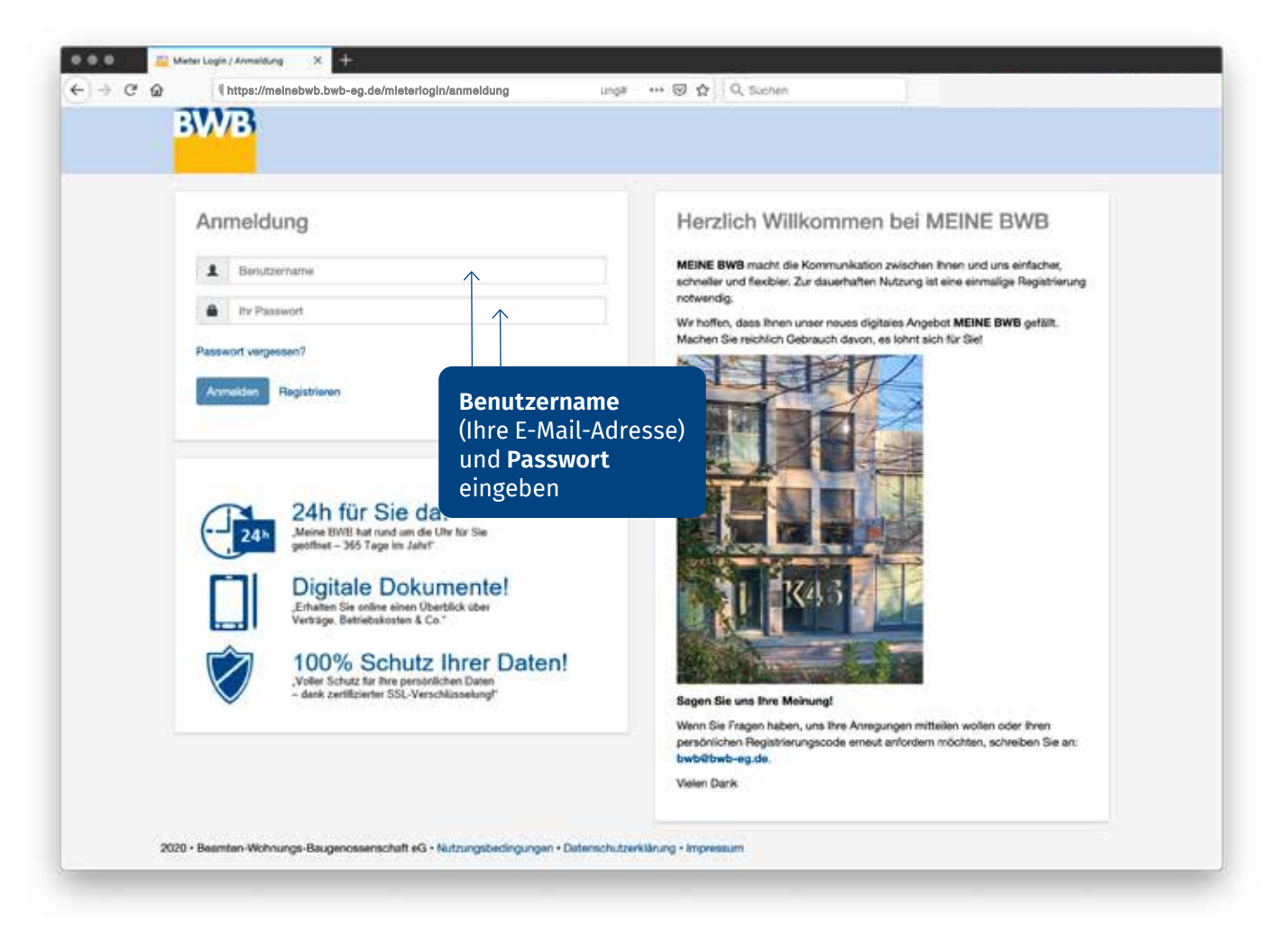

## **MEINE BWB starten**

MEINE BWB können Sie als **App** nutzen oder als Portal in Ihrem **Browser** aufrufen. Die MEINE BWB-App können Sie über Google Play Store oder den Apple Store herunterladen. Das MEINE BWB-Portal steht Ihnen unter **www.bwb-eg.de** zur Verfügung oder Sie nutzen einen der QR-Codes.

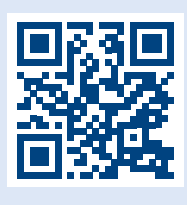

zu MEINE BWB (über Internet-Brow

(über Internet-Browser)

zum Google Play Store (für Android-Geräte) zum Apple Store (für iOS-Geräte)

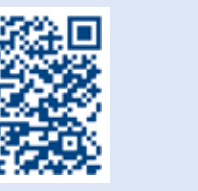

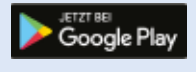

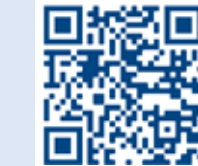

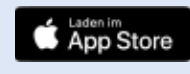

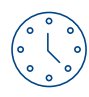

**24/7 für Sie da** rund um die Uhr geöffnet an 365 Tagen im Jahr

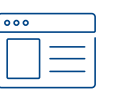

**Digitale Dokumente** voller Überblick über Ihre Verträge, Betirebskosten etc.

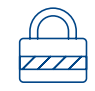

100% Sicherheit zertifizierte SSL-Verschlüsselung – voller Schutz für Ihre persönliche Daten

Beamten-Wohnungs-Baugenossenschaft eG · Kaiserstraße 46 · 40479 Düsseldorf Telefon 0211 4975–0 · Telefax 0211 4975–92 · bwb@bwb-eg.de · www.bwb-eg.de